スクリーン 15: Profit電子処方箋マニュアル:処方箋変更 ステップ 15: 処方箋変更

# 処方箋登録、変更、取消

# 処方箋変更

スクリーン 16: Profit電子処方箋マニュアル: 処方箋変更 ステップ 16: 処方箋変更

| $\gamma \gamma \gamma \gamma 10$ . | 他们支友丈                         |                          |                |        |                      |
|------------------------------------|-------------------------------|--------------------------|----------------|--------|----------------------|
|                                    |                               | (注)<br>(法)<br>(法)<br>(法) | <b>9</b><br>** |        |                      |
| No 32 資                            | 格 一郎 34歳/社本/ / /              | 未指定                      |                | · 令和 6 | 年 1月15日 R 6/ 1/12 開始 |
| 当月 493点                            | 実日数2日 時間外                     | 指定 なし                    | - 転帰           | なし     | · 訪問指定 なし ·          |
| 月日部位                               | 療法・処置                         | 点数                       | 負担金徴収額         | 0      | 前日 当日 後日 治療歴 薬剤・特定健診 |
|                                    | 処方箋料[一般名処方加算2]                | 5                        |                |        | ■ 角度 × ■ 月 × へ       |
|                                    | 未指定 令和 6年 1月12日 言             | 十 360点                   | 1080円          |        |                      |
| 1 15                               | 歯科 再診                         | 56                       |                |        |                      |
|                                    | 再診時歯科外来診療環境体制加算 1             | 3                        |                |        | 28 隆 期的彩版 DMEI 里 像   |
|                                    | 明細書発行体制等加算                    | 1                        |                |        |                      |
|                                    | (内)【般】ロキソプロフェンNa錠60mg 1錠 ×3日分 | —                        |                |        |                      |
|                                    | (用法・用量:1日3回 毎食後)              |                          |                |        |                      |
| 登録済みの処方内容を訂正して、<br>電子処方等を変更します。    | 処方箋料                          | 68                       |                |        |                      |
| 該当行をクリックして下さい                      | 処方箋料[一般名処方加算2]                | 5                        |                |        |                      |
|                                    | 未指定 令和 6年 1月15日 言             | 十 133点                   | 400円           |        |                      |
|                                    | 新規作成                          |                          |                |        |                      |
|                                    |                               |                          |                |        |                      |
|                                    |                               |                          |                |        |                      |
|                                    |                               |                          |                |        |                      |
|                                    |                               |                          |                |        |                      |
|                                    |                               |                          |                |        |                      |
|                                    |                               |                          |                |        | 自動算定 チェック 確 定        |
|                                    |                               |                          |                |        | 新規部位入力               |
|                                    |                               |                          |                |        | 前回Do 1号偏病名 自 費 病 編   |

## スクリーン 17: Profit電子処方箋マニュアル:処方箋変更

#### ステップ 17: 処方箋変更

|         |                                  |              | <b>B</b> |                 | ~~~??         |
|---------|----------------------------------|--------------|----------|-----------------|---------------|
| No 32 資 | 格 一郎 34歳/社本/ / /                 | 未指定          | · 令和 6年  | 1月15日 R 6/ 1/12 | 開始            |
| 当月 493点 | 実日数2日 時間外                        | 指定なし・転り      | 幕なし 🔄    | 訪問指定なし          |               |
| 月日部位    | 療 法 ・ 処 置                        | 点数徽収額        | <i>i</i> | 前日当日後日:         | 治療歴 薬剤・特定健診   |
|         | 処方箋料[一般名処方加算2]                   | 5            |          | 3 病臣            | ×■班 × ▲       |
|         | 未指定 令和 6年 1月12日 言                | 計 360点 1080円 | Ě        |                 |               |
| 1 15    | 歯科 再診                            | 56           | 100      |                 |               |
|         | 再診時歯科外来診療環境体制加算 1                | 3            |          |                 | <u> 100 -</u> |
|         | 明細書発行体制等加算                       | 1            | ,        |                 |               |
|         | (内) [般] ロキソプロフェントの 総合の の 15字 3日分 |              |          |                 |               |
|         | (用法·用: 如置追加(下挿入)                 |              |          |                 |               |
|         | 処方箋料 <b>処置削除</b>                 | 68           |          |                 | 8             |
|         |                                  | 5            |          |                 | 1             |
|         | <sup>未指定</sup> 空白行追加(指定)・        | 計 133点 400円  |          |                 | 32            |
| 処置訂正を   | クリックして下さい閉じる                     |              |          |                 |               |
|         |                                  |              |          |                 |               |
|         |                                  |              |          |                 |               |
|         |                                  |              |          |                 |               |
|         |                                  |              |          |                 |               |
|         |                                  |              |          |                 | The sets      |
|         |                                  |              | E        | ヨ朝昇正 チェック       | <u>97 E</u>   |
|         |                                  |              | i        | 前回Do 1号偏病名 自 曹  | 病編            |
|         |                                  |              |          |                 | v             |

# スクリーン 18: Profit電子処方箋マニュアル:処方箋変更

# ステップ 18: 処方箋変更

|       |                            | 単示BOX Trophy                           | 「 調供 文書<br>「 観 定 書<br>「 加 な 部 」 日本 の で 、 の 語 、 、 、 、 、 、 、 、 、 、 、 、 、 、 、 、 、 | <ul> <li>予約</li> <li>((●))</li> <li>※モ<br/>(申し送り)</li> </ul> | 2477                                             |           |        |              |           |                            |       |                                      |       | <u> 주프</u> 고 가ル |
|-------|----------------------------|----------------------------------------|--------------------------------------------------------------------------------|--------------------------------------------------------------|--------------------------------------------------|-----------|--------|--------------|-----------|----------------------------|-------|--------------------------------------|-------|-----------------|
| No 32 | 資                          | 格一郎                                    | 34歳/社本/ /                                                                      | k / /                                                        | ト指定                                              |           | · 令和 6 | 年 1月15       | 5日 R (    | 6/ 1/12                    | 開始    |                                      |       | Ľ               |
| 1     | 当月 493点                    | 実日数2日                                  |                                                                                | 時間外指定                                                        | なし                                               | → 転帰      | なし     | 訪問           | 指定な       | L                          | •     |                                      |       | 11X31           |
| 月日    | 部位                         |                                        | 療 法 · 処 置                                                                      | Ŕ                                                            | 点数 衛                                             | 1 金<br>収額 | 0      | 前日           | 当日        | 後日                         | 治療歴   | 薬剤·特定健診                              |       |                 |
|       |                            | 処方箋料[一般名                               | 処方加算2]                                                                         |                                                              | 5                                                |           |        |              | 413121212 |                            |       | × ■ <sup>兆</sup><br>最大化 <sub>□</sub> | ×     |                 |
|       |                            | 未指定                                    | 令和 6年 1月12日                                                                    | <b>a</b> t                                                   | 360点 1                                           | 080円      |        | icicici<br>M |           | i a a a a a<br>A a a a a a |       |                                      | 登録 最大 |                 |
| 1 15  |                            | 歯科 画診                                  |                                                                                |                                                              | 58                                               |           |        | 1            |           | 76767676<br>7              | 10.97 |                                      |       | ц<br>9-4        |
|       |                            | 再診8 使用薬剤                               | Img                                                                            | <u>^</u> >>                                                  | 処方内容<br>(1)(1)(1)(1)(1)(1)(1)(1)(1)(1)(1)(1)(1)( | ロフェンNa錠6  | Omg    | 7            | <u>数</u>  | ±<br>1.00                  |       |                                      |       | 3               |
|       |                            | 明細: (般)オキシコド:                          | 2ル250mg<br>/徐放錠5mg(乱用防止製剤)<br>ソール塩酸塩徐放力プセル45mg                                 | 追力                                                           | α                                                |           |        |              |           |                            |       |                                      |       | raX/tr          |
|       |                            | (内) 1 (酸)セラシトした<br>(酸)ロキリプロ<br>サウシリンカブ | /ビホキシル録100mg<br>フェンNa銀60mg<br>2ル250 250mg                                      |                                                              | <<br>余                                           |           |        |              |           |                            |       |                                      |       | 3               |
|       |                            |                                        |                                                                                | ×<br>7U                                                      | P                                                |           |        |              |           |                            |       |                                      |       | ュアルマ            |
|       | 薬剤の追加・訂正処理な                | を行います。                                 |                                                                                |                                                              | <u> </u>                                         |           |        |              |           |                            |       |                                      |       |                 |
|       | 追加・訂正方法は、これ                | れまでと同様です。                              |                                                                                | ~                                                            |                                                  |           |        |              |           |                            |       |                                      |       | 5項系行6           |
|       | 画面は、薬剤の追加時の<br>"【般】セフジトレンピ | Dー例です。<br>ボキシル錠100mg"-                 | 「覧项目をクリックしますち                                                                  |                                                              | 後恐恋軍軍                                            | 1.2       |        | 日数・          | 回数 3 -    | 確定                         |       |                                      |       |                 |
|       |                            |                                        | <u>j</u>                                                                       | •                                                            |                                                  |           | -      |              |           | 取消                         |       |                                      |       |                 |
|       |                            |                                        |                                                                                |                                                              |                                                  |           |        |              |           |                            |       |                                      |       |                 |
|       |                            |                                        |                                                                                |                                                              |                                                  |           |        |              |           |                            |       |                                      |       |                 |
|       |                            |                                        |                                                                                |                                                              |                                                  |           |        |              |           |                            |       |                                      |       |                 |
|       |                            |                                        |                                                                                |                                                              |                                                  |           |        |              |           |                            |       | _                                    |       |                 |
|       |                            |                                        |                                                                                |                                                              |                                                  |           |        | 自動算定         | チェック      |                            | 確定    | 2                                    |       |                 |
|       |                            |                                        |                                                                                |                                                              |                                                  |           |        |              | 新規部       | 位入力                        |       |                                      |       |                 |
|       |                            |                                        |                                                                                |                                                              |                                                  |           |        | 前回Do         | 1号傷病名     | 自費                         | 病編    |                                      |       |                 |

## スクリーン 19: Profit電子処方箋マニュアル:処方箋変更

#### ステップ 19: 処方箋変更

| No 32 資: | 格 一郎 34歳/社本/ / /                                            | 未指定 · 令和 6年 1月15日 R 6/ 1/12 開始                                          |
|----------|-------------------------------------------------------------|-------------------------------------------------------------------------|
| 当月 493点  | 実日数2日 時間外                                                   | <mark>ト指定</mark> なし ・ 転帰 なし ・ 訪問指定 なし ・                                 |
| 月日部位     | 療 法 ・ 処 置                                                   | 点 数                                                                     |
|          | 処方箋料[一般名処方加算2]                                              | 5 副 周四 ※ 副 注 ※ ^                                                        |
|          | 未指定 令和 6年 1月12日                                             | 計 360点     1080円     법법법법법법법법L     법법L     법법L     법법L     1080円     표시 |
| 1 15     | 歯科 画診                                                       |                                                                         |
|          | 再診 使用薬剤                                                     |                                                                         |
|          | ロキノーン級50mg<br>ケフラールカプセル250mg<br>明細1 (般)オキシコドン徐放縦5mg(乱用防止製剤) | A SS Util エアノロンエンNatioUmg 1.00 画像<br>追加                                 |
|          | (限) アンフロキソール温設温(成) / 20145mg<br>(内) [  (脱)ロキソフロフェノNa波60mg   |                                                                         |
|          | サウシリンカフセル260 250mg<br>( *>>追加"ボタンをクリックし                     |                                                                         |
|          | 処方!                                                         |                                                                         |
|          | 処方1                                                         |                                                                         |
|          | 未指定の内服                                                      | 日数・回数 ③ _ 確定                                                            |
|          | *********************************                           |                                                                         |
|          | 、 江島小士 光(18)                                                |                                                                         |
|          |                                                             |                                                                         |
|          |                                                             |                                                                         |
|          |                                                             |                                                                         |
|          |                                                             |                                                                         |
|          |                                                             | 自動算定 チェック 確定                                                            |
|          |                                                             | 新規部位入力                                                                  |
|          |                                                             | 前回Do 1号编码名 自費 病編                                                        |

# スクリーン 20: Profit電子処方箋マニュアル:処方箋変更

#### ステップ 20: 処方箋変更

| No 32 資 | 格 一郎 34歳/社本/ / 未指定 · 令和 6年 1月15日 R 6/ 1/12 開始                                                                                                    |
|---------|----------------------------------------------------------------------------------------------------|
| 当月 493点 | 実日数2日         時間外指定         なし         転帰         なし         訪問指定         なし         ・                                                                                                    |
| 月日部位    | 療法・処置         点数         負担金         ④         前日         当日         後日         治療歴         薬剤・特定健診                                                                                                    |
|         | 処方箋料[一般名処方加算2] 5                                                                                                    |
|         | 未指定 令和6年1月12日 計 360点 1080円 (回答》(2014)(2014) |
| 1 15    |                                                                                                    |
|         | 再診1使用薬剤 処方が度 教育 教堂                                                                                                    |
|         | U+7-2-XeOme (150/15/12/NeetOme ) (10/12/NeetOme ) (10/12/Ne                                                                                                    |
|         | (内) [ (2) (ホックリッシュカルボジン) (2) Oome < <<br>(ウ) [ (2) (ホックソコン アンNA3800mg<br>(サブンリンプンNA3800mg) <                                                                                                    |
|         |                                                                                                    |
|         | 处方!                                                                                                    |
|         | 処方1                                                                                                    |
|         | 未指定 φ内服 日数・回数 3 ● 確定<br>(48)                                                                                                    |
|         |                                                                                                    |
|         |                                                                                                    |
|         |                                                                                                    |
|         |                                                                                                    |
|         |                                                                                                    |
|         | 自動算定 チェック 確定                                                                                                    |
|         | 新規即位入力                                                                                                    |
|         | 前回Do 1号编件名 自 費 病 編                                                                                                    |

# スクリーン 21: Profit電子処方箋マニュアル:処方箋変更

#### ステップ 21: 処方箋変更

|          |                                                                                  |                                  | 4                           |
|----------|----------------------------------------------------------------------------------|----------------------------------|-----------------------------|
| No 32 資が | 格 一郎 34歳/社本/ / /                                                                 | 未指定 • 令和 (                       | 6年 1月15日 R 6/ 1/12 開始       |
| 当月 493点  | 実日数2日 時間外打                                                                       | <mark>皆定</mark> なし <u>、</u> 転帰なし | <ul> <li>訪問指定 なし</li> </ul> |
| 月日部位     | 療 法 · 処 置                                                                        | 点数 微収額 🧭                         | 前日 当日 後日 治療歴 薬剤·特定健診        |
|          | 処方箋料[一般名処方加算2]                                                                   | 5                                | 配例型 × 配料 × ヘ                |
|          | 未指定 令和 6年 1月12日 計                                                                | 360点 1080円                       |                             |
| 1 15     | 歯科 画診                                                                            | 56                               |                             |
|          | 再診6 使用業剤                                                                         | 処方内容                             |                             |
|          | 7フラールガブゼル250mg<br>明細1 (酸)オキシコドン後放戦5mg(乱用防止製剤)<br>(酸)アンブロキソール接触接合がフブゼル45mg        | 追加 超 セフジトレンビホキジル 錠100mg          |                             |
|          | (内) [ (税) モンジトレンドボモジル 縦100mg<br>(内) [ (税) ロキソプロフェンNa数60mg<br>サブジルブルブセル 250 250mg | <<<br>削除                         |                             |
|          | (                                                                                | ×                                | "ロ"ボタンをクリックして下さい            |
|          | 処方創                                                                              | <u>201</u>                       |                             |
|          | 処方1                                                                              |                                  |                             |
|          | 未指定の内服の時間の                                                                       |                                  | 日数•回数 3 • 確定                |
|          | <ul> <li>○外用</li> <li>○ 注射+点滴</li> <li>○ 注射+点滴</li> <li>○ 注射</li> </ul>          | 後発変更署名<br>                       | 取消                          |
|          |                                                                                  |                                  |                             |
|          |                                                                                  |                                  |                             |
|          |                                                                                  |                                  |                             |
|          |                                                                                  |                                  |                             |
|          |                                                                                  |                                  | 白動管定(チェック) 確定               |
|          |                                                                                  |                                  |                             |
|          |                                                                                  |                                  | 前回Do 1号傷病名 自 費 病 編          |

# スクリーン 22: Profit電子処方箋マニュアル:処方箋変更

#### ステップ 22: 処方箋変更

| No 32 資 | 格 一郎 34歳/社本/ / /                                                                 | 未指定 · 令和 6年 1月15日 R 6/ 1/12 開始                     |
|---------|----------------------------------------------------------------------------------|----------------------------------------------------|
| 当月 493点 | 実日数2日 時間外指                                                                       | 指定 なし y 転帰 なし y 訪問指定 なし y                          |
| 月日部位    | 療 法 ・ 処 置                                                                        | 点数 微视 颤 🧭 前日 当日 後日 治療歴 薬剤・特定健診                     |
|         | 処方箋料[一般名処方加算2]                                                                   | 5 記 航空 × 記 代 × ヘー                                  |
|         | 未指定 令和 6年 1月12日 計                                                                |                                                    |
| 1 15    | 歯科 画談                                                                            |                                                    |
|         | 再診8 使用薬剤                                                                         |                                                    |
|         | 明細1<br>(般)オキシコドン(約数数5mg(乱用防止製剤)<br>(例)アンブロキン(二)に数数(2000)                         | <u>進加</u> (約) セラジトレンビボキシル錠100mg 1.00 <b>回 (秋</b> ) |
|         | (内) [1 [税] セフクトレンビボギンル減100mg<br>(内) [1 [税] ロキソプロフェンNa就60mg<br>サブンドレガイゼル260、250mg | << 削除                                              |
|         | (                                                                                | ×                                                  |
|         | 処方創                                                                              | <u>297</u>                                         |
|         | 処方創                                                                              |                                                    |
|         | 未指定の内服                                                                           | 日数回数 3 一權定                                         |
|         | ○外用 「院外処方<br>○注射+占滴 「旧3回 毎食後」                                                    | 後発変更署名<br>•                                        |
|         | Autoria - Anorra                                                                 | 「確定"ボタンをクリックして下                                    |
|         |                                                                                  | 20 E                                               |
|         |                                                                                  |                                                    |
|         |                                                                                  |                                                    |
|         |                                                                                  | 自動算定 チェック 確定                                       |
|         |                                                                                  | 新規部位入力                                             |
|         |                                                                                  | 前回Do」1号編帙名 自 費 病 編 。                               |

### スクリーン 23: Profit電子処方箋マニュアル:処方箋変更

#### ステップ 23: 処方箋変更

|         | 新規設置 フレビュー 受付#診療 | W Trophy   | とのでは、またで、またで、またで、またで、またで、またで、またで、またで、またで、またで |        | く<br>予約<br>(単し送 |      | <b>1</b>    | ₿<br>#7 |             |                 |           |                |       |
|---------|------------------|------------|----------------------------------------------|--------|-----------------|------|-------------|---------|-------------|-----------------|-----------|----------------|-------|
| No 32   | 資相               | 各一郎        | 34歳/ネ                                        | は本 / 🖽 | •/              | 未指定  |             | _ 令和(   | 6年 1月1      | 5日 R 6/         | 1/12 開始   |                |       |
| <u></u> | 493点             | 実日数2日      |                                              | ~ _    | 時間外指            | 定なし  | <u>-</u> 転り | 帚 なし    | - 訪問        | 指定なし            |           |                |       |
| 月日      | 部位               |            | "登録"ボタンをクリックし                                | して下さい  |                 | 点 数  | 負担金徴収額      |         | 前日          | 当日 名            | 後日 治療歴    | 薬剤·特定健診        |       |
|         |                  | 未指定        | 令和 6年                                        | 1月12日  | 計               | 360点 | 1080円       |         | ● 病臣        |                 |           | × ■ ૠ<br>最大化 = | × ′   |
| 1 15    |                  | 歯科 再診      |                                              |        |                 | 56   |             |         | <u>ÅÅÅÅ</u> |                 |           |                | 登録 最大 |
|         |                  | 再診時歯科外来    | 診療環境体制加算 1                                   |        |                 | 3    |             |         |             | <u> Määää</u> ä | 1097      |                |       |
|         |                  | 明細書発行体制    | 等加算                                          |        |                 | 1    |             |         |             |                 |           |                |       |
|         |                  | 「【般】ロキソプロフ | ェンN a 錠 6 0 m g                              | 1錠     | ]               |      |             |         | 一柄脸         | 園周治療 しM         | 11-1 囲 1祭 |                |       |
|         |                  | 【般】セフジトレンピ | ボキシル錠100mg                                   | 1錠     | ×3日分            |      |             |         |             |                 |           |                |       |
|         |                  | (用法・用量     | :1日3回 毎食後)                                   |        |                 | —    |             |         |             |                 |           |                |       |
|         |                  | 処方箋料       |                                              |        |                 | 68   |             |         |             |                 |           |                |       |
|         |                  | 処方箋料[一般名   | 処方加算2]                                       |        |                 | 5    |             |         |             |                 |           |                |       |
|         |                  | 未指定        | 令和 6年                                        | 1月15日  | =t              | 133点 | 400円        |         |             |                 |           |                |       |
|         |                  |            | 新規作用                                         | 炗      |                 |      |             |         |             |                 |           |                |       |
|         |                  |            |                                              |        |                 |      |             |         |             |                 |           |                |       |
|         |                  |            |                                              |        |                 |      |             |         |             |                 |           |                |       |
|         |                  |            |                                              |        |                 |      |             |         |             |                 |           |                |       |
|         |                  |            |                                              |        |                 |      |             |         |             |                 |           |                |       |
|         |                  |            |                                              |        |                 |      |             |         |             |                 |           |                |       |
|         |                  |            |                                              |        |                 |      |             |         | 自動算定        | チェック            |           |                |       |
|         |                  |            |                                              |        |                 |      |             |         | #@D -       | 新規部位            |           |                |       |
|         |                  |            |                                              |        |                 |      |             |         | 前回口 0       | 1亏偏病名           | 日貢 所維     |                |       |

#### 以降の流れは、「電子処方箋登録時の流れ」と同様です。